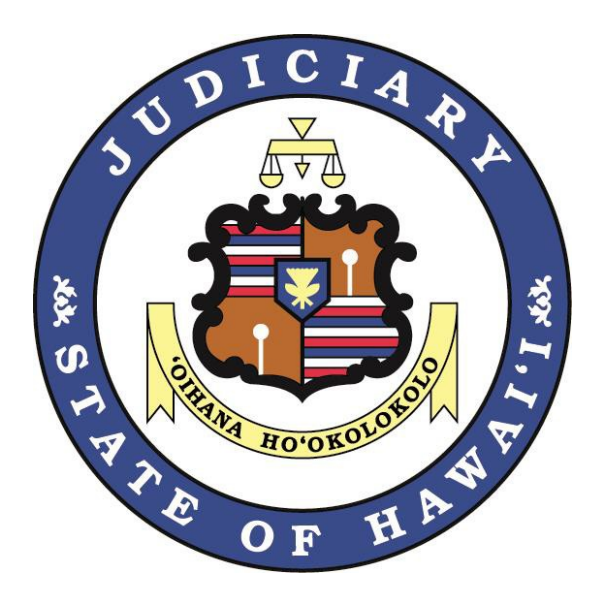

# **Second Circuit Court**

# Judiciary Electronic Filing System (JEFS) Guide – Circuit, District, and Family Courts

Updated April 7, 2022

# Table of Contents

| Glossary of Terms 3                                                                |
|------------------------------------------------------------------------------------|
| Introduction 4                                                                     |
| JIMS Civil Launch Dates by Case Type4                                              |
| Getting Started and Registration5                                                  |
| Technology Equipment Recommendations for Attorneys to Use JEFS                     |
| Hoʻohiki                                                                           |
| JEFS Availability7                                                                 |
| Form of Documents                                                                  |
| Filing Fees7                                                                       |
| Non-payment of Filing Fees                                                         |
| Civil Information and Additional Claims Information Sheets                         |
| PDF – Formatting, Bookmarks and the 10 MB limit8                                   |
| Documents Filed in Error                                                           |
| Notice of Electronic Filing (NEF)                                                  |
| Signatures 10                                                                      |
| Obtaining Hearing Dates                                                            |
| Ex Parte Motions                                                                   |
| Courtesy Copies                                                                    |
| Certified Copies of Court Documents 11                                             |
| Proposed Orders, Decrees and Judgments11                                           |
| Subpoenas and Summons12                                                            |
| Court Forms                                                                        |
| Enhancements                                                                       |
| Contact<br>Information/Support                                                     |
| APPENDIX A: Statewide Location Codes for all Civil Cases                           |
| APPENDIX B: Docket Code Listing for Circuit, Family and District Court Civil Cases |

# **Glossary of Terms**

- efile Electronically file documents through JEFS.
- FAQ Frequently asked questions.
- HEFSR Hawai'i Electronic Filing and Service Rules.
- Ho'ohiki To be replaced by JIMS, Ho'ohiki is the Judiciary's database of limited civil case information from court records filed in the circuit, family, and district courts available to the public via the internet.
- HRCP Hawai'i Rules of Civil Procedure.
- JEFS Judiciary Electronic Filing System.
- JEFS User An individual with a valid JEFS login and password.
- JIMS Judiciary Information Management System -- the case management system developed by the Hawai'i Judiciary to record information and documents related to all cases filed in the courts in the State of Hawai'i.
- NAP Notice of adding party that is generated automatically when an attorney is added to a case in JEFS.
- NEF Notice of electronic filing that is generated automatically when a document is filed electronically through JEFS or JIMS.
- NOC Notice of Correction.
- NOCD Notice of Court Date.
- PDF Adobe Portable Document Format.
- RCCH Rules of the Circuit Courts, State of Hawai'i.
- "/s/" A signature for efiled documents by JEFS Users (e.g., "/s/ Jane Lawyer").

# Introduction

This guide contains general information and technical guidelines for electronic filing in the Judiciary's Electronic Filing System (JEFS) for civil cases filed in the Circuit, Family, and District Courts of the Second Circuit.

It was developed to provide JEFS Users with a source for practical and convenient information to ease the transition to JEFS, but should not be relied upon as a source of legal authority. Court filings are subject to court rules and this guide is not a substitute for the applicable court rules in any civil lawsuit.

The Judiciary has more detailed information and materials available on its website to assist JEFS Users, including FAQs and a JEFS User Manual. These materials can be located at:

Circuit/District Courts:

https://www.courts.state.hi.us/civiljefsinfo Family Court: https://www.courts.state.hi.us/family-courtcivil-jefs-info-page

There are also training videos online for new JEFS Users. We urge you to review these materials to ease the transition to electronic filing for civil cases.

The guide will be updated periodically. JEFS Users are encouraged to check the Judiciary's website for the most current version.

# JIMS Civil Launch Dates

The launch of JIMS Civil and start of attorney efiling in civil cases began on the following dates:

#### District Court Civil Cases: October 7, 2019

Case Types include:

- Civil TROs
- Ignition Interlock
- Regular Claims
- Small Claims
- Special Proceedings Post- Conviction Relief

Circuit Court Civil Cases: October 28, 2019

Case Types include:

- Circuit Court Civil
- Conservatorship & Guardianship
- Conservatorship Proceeding
- \*Equity (all <u>new cases</u> are filed as Trust cases)
- \*Large Guardianship (all <u>new cases</u> are filed as Conservatorship Proceeding cases)
- \*Law (all <u>new cases</u> are filed as Circuit Court Civil cases)
- Mechanic and Materialman's Lien
- Prisoner Rights
- Probate
- \*Small Guardianship (all <u>new cases</u> are filed as Conservatorship Proceeding cases)
- Special Proceeding
- Trust
  - \*Documents associated to prior case types will remain status quo

# Land and Tax Appeal Cases: November 8, 2019

Case Types include:

- Land
- Tax Appeal

# Family Court Civil Cases: Will launch April 25, 2022

Case Types include:

#### Non-Confidential Cases:

- Civil Union/Divorce
- Domestic Abuse
- Family Court Appeal (C.S.E.A)
- Gun Violence TRO
- Paternity
- Uniform Child Custody Jurisdiction and Enforcement Act (UCCJEA)
- Uniform Interstate Family Support (UIFS) Confidential Cases:
- Adoption
- Adult Abuse
- Family Court Miscellaneous
- Guardianship
- Termination of Parental Rights

## **Getting Started and Registration**

Attorneys are currently required to electronically file all documents relating to Circuit and District Court civil cases through JEFS. Beginning April 25, 2022 you will be required to efile Family Court civil cases, too.

To electronically file documents, attorneys must register online through the Judiciary's website. If you already have a JEFS User login and password for appellate, civil, or criminal cases, you may use your existing JEFS login/password to efile documents in Family Court civil cases and you do not need to reregister.

# If you are not already a JEFS User, register online. There is no charge to register.

- Click "Efiling" from the Judiciary home page (<u>https://www.coruts.state.hi.us</u>).
- 2. Click "Judiciary Electronic Filing and Service System (JEFS) Login Page."
- 3. You will be directed to the JEFS login page where you must click "Register for Access."
- 4. You then must submit the requested information to obtain your login and password.

Law firms may designated a JFES Organization Administrator who will be able to:

- Approve and manage the attorney JEFS Users associated with the firm;
- Access all of the documents for cases in which a member of a firm is a party;
- File documents on behalf of an attorney.

To designate a JEFS Organization Administrator, the firm should send their request to: <u>dccrim.2dc@courts.hawaii.gov</u>.

For a JEFS Organization Administrator request form go to: <u>https://www.courts.state.hi.us/wp-</u> <u>content/uploads/2019/08/JEFS-Org-Admin-</u> <u>Forms-2019.pdf</u>

# Revised Hawai'i Family Court Rules, HEFSR, and HCRR

JEFS users should be aware of updated rule changes which can be found at <u>www.courts.hi.us</u>, refer to the court rules section.

In addition, Family Court practitioners should familiarize themselves with both the Hawai'i Electronic Filing and Service Rules (HEFSR) and Hawai'i Court Records Rules (HCRR). These rulesets govern e-filing and handling of the court documents in the digital environment of the Judiciary Information Management System (JIMS). NOTE: JEFS is one part of JIMS.

# **Technology Requirements**

If you or your information technology staff need more assistance, please call the **JIMS Help Line** at 808-244-2998 or email <u>dccrim.2dc@courts.hawaii.gov</u>

#### **Required:**

A personal computer that can support the following software and peripherals:

- Operating System: Windows 7 or higher or Mac OS X or higher
- At least one computer monitor
- One email address per JEFS User
- Word processor software such as Microsoft Word (recommended)
- An internet connection and web browser
- Adobe Acrobat Reader for reviewing court documents.

#### **Recommended:**

- A second monitor
- Chrome 44, Firefox 43, IE11 or Safari 9
- Adobe Acrobat Standard or Pro DC for editing/converting documents
- Scanner or Multi-Purpose Scanner/Copier/Printer which may be necessary to image and covert paper documents to electronic PDF format.

# Ho'ohiki Blackout Period

Approximately one week prior to the launch of JEFS/JIMS, data entry into the Judiciary's existing case management system will be suspended and there will be a blackout period to prepare for the transition and migration of data to JIMS. Consequently, the data that will be viewable online in Ho'ohiki will represent a "last snapshot" of case information prior to the blackout period.

During the blackout period one week prior to launch, court documents may still be filed at the courthouse and hearing dates for motions can still be obtained in the usual manner. Please note that documents filed during the blackout period, newly scheduled court dates, minutes from hearings, etc., will not be viewable in Ho'ohiki.

After the launch of JIMS Civil:

- Court documents that have been conventionally filed at the courthouse during the blackout period will be docketed by court staff into JIMS as PDF documents.
- Information relating to court events such as minutes from court hearings during the blackout period, will be manually entered into JIMS by the court staff.
- It will take the court staff some time to complete this work from the blackout period and your patience is greatly appreciated.

Once JIMS launches, information previously filed in Family Court cases will no longer be available in Ho'ohiki.

#### **JEFS Availability**

JEFS is available every day, including holidays and weekends; except during maintenance periods:

- Monday through Saturday, midnight to 4 a.m.
- Sundays, midnight to noon.

Efiling may slow down prior to system maintenance possibly due to efiling volume, network, and other technical variables outside of JEFS and could cause the efiling submission to fail. To avoid this, JEFS Users should provide sufficient time to address technical issues prior to filing deadlines.

If JEFS is unavailable due to technical problems, users should submit a paper document to the appropriate court clerk for uploading. If JEFS is unavailable due to natural disaster or unforeseen circumstances that cause closure of the courts, filing deadlines may be extended by the order of the Chief Justice. JEFS Users should check the Judiciary website for special orders extending deadlines.

Note: JEFS Users will be automatically logged out of the system after 60 minutes of inactivity.

# Removing JEFS User from Old/Terminated cases

For Family Court practitioners refer to HFCR Rule 87(b)(2), and HFCR Rule 87(a) regarding requests to remove an attorney of record in a case. The termination of a case in JIMS does not automatically remove an attorney as the attorney of record for the case. An attorney accessing case(s) in which they no longer represent a client may violate statutes/rules relating to confidentiality.

#### Form of Documents

The first page of each efiled document must have at least a three-inch top margin or a threeinch-by-three-inch space in the top right corner to accommodate the electric JIMS filing stamp. The bottom margins must be at least one inch for the JIMS certification stamp.

# Sealed vs. In-Camera Documents

When efiling a document, an attorney has the option to file a document as "Sealed" or "In-Camera."

If the attorney selections "Seal," then the document will only be accessible to the parties on the case.

If the attorney selects "In-Camera," then only the assigned Judge and their designated employees will be able to view the document. The Court may order that certain parties can view the document in JEFS.

If you have any questions about the form of efiled documents, please contact the JIMS Help Line at 808-244-2998 or email dccrim.2dc@courts.hawaii.gov.

# **Filing Fees**

Attorneys may pay filing fees by credit card at the time of efiling by using the Hawai'i Information Consortium (HIC) secure line credit card system. HIC charges a 2.6% processing fee.

Attorneys may also opt to "Pay Later" at the courthouse or by mail. Payment must be made in cash (in person only), check, cashier's check, money order, or credit card within 10 days of efiling. Checks should be made payable to the "Clerk of the Court."

Under/over payments will be reviewed by court staff in the Legal Documents Branch (808-244-2969) or Estate and Probate (808-244-2939) as appropriate. If you have any questions about your fee assessment or under/over payments, please contact these offices directly.

# Non-payment of Filing Fees

If a court filing fee is not paid within 10 days of efiling, the document will be stricken and a complaint may be dismissed.

# Civil Information and Additional Claims Information Sheets

Any initial civil complaint filed pursuant to HRCP 3 must be accompanied by a civil information sheet that is filed separately from the complaint. Any affirmative pleading filed after the initial complaint must also be accompanied by an additional claims information sheet and must be separately filed upon the filing of the affirmative pleading. If a case if transferred from district court to circuit court, the plaintiff must file a civil information sheet within seven days after the filing of the notice of docketing.

Fillable civil information and additional claims information sheets in PDF format will be available on the Judiciary's website before the JIMS launch. For further information, please refer to HRCP 3 and 3.1 recently amended for JEFS implementation.

# PDFs Only – Formatting, Bookmarks, 10 MB limit

JEFS accepts document filed in PDF format only. PDF documents may be created in several ways:

- In some versions of Microsoft Word, you may "save as" and selection "PDF." In other versions of Word, you may select "Adobe PDF" on the toolbar and then selection "Convert to PDF."
- In recent versions of WordPerfect, you may select "publish to PDF" from the File menu.
- Most copy machines now include software that allows you to scan the document to create a PDF document. Please refer to the manufacturer instructions.

JEFS will not accept PDF document greater than 10MB. Content and formatting of the document may impact the overall file size in PDF format.

For example,

- Documents signed with a "/s/" will be smaller in size than with an original or inked signature.
- Documents with text only will be much smaller in file size than a document that contains graphics or color images.
- Resolution of scanned documents should be set no less than 200 dpi (dots per inch) and no greater than 300 dpi. Lower resolution scans will not print with sufficient quality and higher resolution scans will considerably increase file size.

Before efiling, JEFS Users should view the file size and divide the document into separate PDF documents as needed. If the JEFS User has Adobe Acrobat Professional, PDF files can also be "optimized" to reduce file size. To optimize a PDF file, go to: <u>https://helpx.adobe.com/acrobat/using/opti</u> <u>mizing-pdfs-acrobat-pro.html</u>

Documents should be scanned using optical character recognition (OCR) when possible.

In addition to a numbered index, documents efiled with multiple sections should have assigned PDF bookmarks.

## **Documents Filed in Error**

An attorney who efiles a document in the wrong case, efiles an incorrect version of a document, adds the wrong party to the case, or files a document in error, should immediately call the JIMS Help Line at 808-244-2998 or email

dccrim.2dc.courts.hawaii.gov. Be prepared to provide the Case ID, the docket number, the description of the erroneous efiling, and the efiling date and time.

In some instances, the clerk is not allowed to change the entry without a court order. In such cases, the filing party will need to efile a motion to correct the record. The clerk's corrective action, if allowed, will generate a Notice of Correction (NOC) that will be emailed to JEFS Users and sent by U.S. mail for non-JEFS Users.

# Importance of Docket Descriptions/Codes with E-Filing

When efiling a document, the JEFS efiler must take great care to use the correct document category/type corresponding to the document being filed. Examples of docket categories/types are mentioned throughout this guide. See Appendix B for preferred docket codes.

Efiling a document using the wrong document category/type may result in delayed document processing. A JEFS user may need to directly contact the court if court action is necessary.

# Notice of Electronic Filing (NEF)

After a document is efiled, JIMS sends a Notice of Electronic Filing (NEF) to parties on the case who are registered JEFS Users. The NEF will include the Case ID, Case Title, filing date and time, filing parties, document name, and a listing of the parties electronically served and not electronically served. The NEF is sent as follows:

- When attorneys and firms staff initiate a new case in JEFS, the initiator will receive the NEF. Case initiators should remember to add themselves as a party to the case to continue to receive all future NEFs after case initiation.
- When a JEFS User efiles a document in an existing case.
- When court staff efiles a document and/or makes a docket entry in case.
- A Notice of Court Date (NOCD) can be sent when a court event is scheduled by court staff.

Please note that a separate NEF will not be sent when a party is added to a case. A Notice of Appearance will be sent when an attorney is added to a case and a NAP must be filed.

#### Signatures

JEFS Users shall sign documents by typing their names in the space usually reserved for a handwritten signature preceded by "/s/" (e.g., "/s/ Jane Lawyer").

### **Requesting Hearing Dates**

Second Circuit, District and Family Court Civil parties will request hearing dates by phone calls.

The procedure will be as follows:

- The filing party shall call the appropriate court staff for a hearing date: Courtroom #1 – 808-244-2955 Courtroom #2 – 808-244-2980 Courtroom #3 – 808-244-2860 Courtroom #4 – 808-244-2820 Wailuku District Ct. – 808-244-2846 Rural Courts – 808-661-0970 Family Court – 808-244-2700
- It is the filing party's responsibility to fill in the assigned date, time, location of the hearing, and clerk's initials (District Court only) before filing a motion in JEFS. Also, court rules require the hearing date, time, and assigned judge to be included on the first page of the filed motion.
- 3. Upon receipt of the efiled Motion, the Motion date will be scheduled.
- 4. The filing party (and JEFS users) will receive a NEF.

- The filing party must conventionally serve self-represented parties who are not JEFS Users.
- Filing party must provide two courtesy copies to the Circuit Court (unless waived by the court). No courtesy copies are required for District or Family Court.

### **Ex Parte Motions Procedure**

#### **CIRCUIT COURT/FAMILY COURT**

The procedure is as follows:

- Filing party shall efile the Ex Parte Motion together with the proposed order as one document. The document shall be titled "Ex Parte Motion for [fill-in]".
- 2. The Ex Parte Motion will be reviewed by the assigned Judge and a separate order will be efiled by the court staff granting or denying the Ex Parte Motion. The Proposed Order for the judge's signature, shall include the attorney caption.
- 3. Denied orders will be noted "Denied" and efiled by the division/court staff.
- 4. Orders granting the motions will be efiled by the division/court staff.

#### DISTRICT COURT

Attorneys should efile Ex Parte Motions as Proposed Document.

| Docket Category | Docket Type |
|-----------------|-------------|
| DOCUMENT        | Proposed    |

#### **Courtesy Copies**

Circuit Court requires two (2) paper courtesy copies of all documents that relate to any request for court action to the court. This includes but is not limited to: motions, nonhearing motions, petitions, and any opposition to and reply in support thereof, as well as exhibits, declarations, and affidavits in any way related to the request for court action; settlement conference statements; trial briefs; and notices of appeal.

Courtesy copies of the following need not be delivered to the court: complaints and amended complaints, answers, appearances of counsel, certificates of service, entry of default, routine discovery (including designations, and naming of witnesses, disclosures, answers to interrogatories and document requests, requests for admissions, export reports, etc.), returns and acknowledgement of service.

For district and family courts, no hard copy courtesy copies shall be required to be provided to the court.

# Certified Copies of Court Documents

Certified copies of court documents filed in JEFS can be purchased from eCourt Kokua, the website through which the public may access court information online. An electronic certification will appear in red on the bottom on the first page of the document. Alternatively, certified copies of court documents may be purchased at the courthouse. Conventionally certified copies will contain the traditional embossed seal.

# Proposed Orders, Decrees, and Judgments

Proposed orders, decrees, and judgments should be filed with a cover sheet as the first page (e.g., Proposed Order Denying Motion to Dismiss) as required by HEFSR 9.1.

Please do not file proposed orders, etc. unless you have first attempted to secure or have secured approval as to form from all other parties as required by RCCH 23(a).

If a proposed order, decree, or judgment is not approved as to form within the time specified in RCCH 23(b) or is disputed, then you may file a Notice of Submission with the proposed order, etc. as set for in RCCH 23(b). Objection to the form of a proposed order should be filed within the time specified in RCCH 23(b) along with the objecting party's counter-proposed order, decree, or judgment. The following docket codes should be used when filing proposed orders, etc.

For disputed orders, the party shall efile a Notice of Submission within the proposed order attached. The attorneys shall use the appropriate docket codes to efile proposed document in JEFS:

#### **CIRCUIT/FAMILY COURT**

| Docket Category | <u>Docket Type</u>      | return of service is either scanned and efiled by<br>the JEFS User or conventionally filed by the self-<br>represented party at the Legal Documents |
|-----------------|-------------------------|----------------------------------------------------------------------------------------------------|
| DOCUMENT        | Notice of<br>Submission | Branch where it will be scanned and efiled into JIMS by the clerk.                                                                                  |
| DODCUMENT       | Proposed Order          | With respect to HRCP 45(a) subpoenas, Legal Documents staff will provide hard copy, blank,                                                          |
| DOCUMENT        | Proposed<br>Document    | signed and sealed subpoena forms to attorneys<br>and self-represented parties who appear in-<br>person at the courthouse and request them           |
| DISTRICT COURT  |                         | from Legal Documents.                                                                                                    |
| Docket Category | Docket Type             | Parties will be required to file the first page of the subpoena/summons form at issuance and                                                        |
| DOCUMENT        | Proposed<br>Judgment    | the second page after service.                                                                                                    |
| DOCUMENT        | Proposed                | Return of Service                                                                                                    |

The court will review and sign proposed orders, decrees, and judgments which will be filed by court staff. Prevailing parties are required to conventionally serve the selfrepresented parties and non-JEFS Users, along with the Notice of Entry.

## Subpoenas and Summons

Upon request, registered attorney JEFS Users may obtain signed and sealed electronic PDF subpoena and summons from the Legal Documents Branch. The PDF subpoena and summons forms will not be accessible on the Judiciary's website.

Self-represented parties must fill out subpoena and summons forms and present them to the Legal Documents Branch for a file stamp and seal. Process Servers shall submit the completed Return of Service to the attorney for efiling.

Once a subpoena or summons is served, the

## **Court Forms**

Second Circuit forms can be accessed on the court forms webpage at:

#### District Court

https://www.courts.state.hi.us./selfhelp/courts/forms/maui/district\_court\_forms

#### Family Court

https://www.courts.state.hi.us./selfhelp/courts/forms/maui/family\_court\_forms

#### Circuit Court

https://www.courts.state.hi.us./selfhelp/courts/forms/maui/circuit\_court\_forms

# Enhancements

The Judiciary welcomes suggestions on how JEFS can be improved. Attorneys can call the Second Circuit Court JIMS Help Line at 808-244-2998 or email their suggestions to dccrim.2dc@courts.hawaii.gov

## **Contact Information/Support**

General questions prior to the launch of the JIMS Civil module can be directed to the Second Circuit Court JIMS Help Line at 808-244-2998.

Individual civil circuit court divisions can be contacted at their regular office phone numbers.

Specific questions about the Court Annexed Arbitration Program (808 244-2927, Estate and Probate (808-244-2939) processes should be directed to those offices.

Individual Civil Circuit, District, and Family Court Divisions can be reached at their regular office phone numbers. Each division also has its own JIMS email address that attorneys may use for appropriate purposes.

| Courtroom    | Judge               | Email                            | Telephone     |
|--------------|---------------------|----------------------------------|---------------|
| 1            | Kirstin Hamman      | Courtroom1.2cc@courts.hawaii.gov | 808-244-2955  |
| 2            | Peter T. Cahill     | Courtroom2.2cc@courts.hawaii.gov | 808-244-2980  |
| 3            | Kelsey T. Kawano    | Courtroom3.2cc@courts.hawaii.gov | 808-244-2860  |
| 4            |                     | Courtroom4.2cc@courts.hawaii.gov | 808-244-2820  |
|              |                     |                                  |               |
| 3C/3D        | Blaine J. Kobayashi | Dccrim.2dc@courts.hawaii.gov     | Wailuku       |
| Lahaina DC   | Christopher M.      |                                  | 808-244-2846  |
| Molokai DC   | Dunn                |                                  |               |
| Lanai DC     |                     |                                  | Rural Courts  |
| Hana DC      |                     |                                  | 808-661-0970, |
|              |                     |                                  | select "0"    |
| Family Court | Adrianne N. Heely   | Courtroomb.2cc@courts.hawaii.gov | 808-244-2700  |
| Maui,        | James R. Rouse      |                                  |               |
| Molokai,     |                     |                                  |               |
| and Lana`i   |                     |                                  |               |
|              |                     |                                  |               |
|              |                     |                                  |               |

# APPENDIX A: Location Codes for all Civil Cases

These are the **Second Circuit Court** location codes used in JEFS/JIMS:

|          | <b>o</b> : '' |               |                   |
|----------|---------------|---------------|-------------------|
| Court    | Circuit       | Location Code | Description       |
| Circuit  | 2C - SECOND   | WA            | WAILUKU DIVISION  |
|          |               |               |                   |
| District | 2D - SECOND   | HA            | HANA DIVISION     |
| District | 2D - SECOND   | LH            | LAHAINA DIVISION  |
| District | 2D - SECOND   | LN            | LANA`I DIVISION   |
| District | 2D - SECOND   | ML            | MOLOKA`I DIVISION |
| District | 2D - SECOND   | WA            | WAILUKU DIVISION  |
|          |               |               |                   |
| Family   | 2F – SECOND   | LN            | LANA`I DIVISION   |
| Family   | 2F – SECOND   | ML            | MOLOKA`I DIVISION |
| Family   | 2F – SECOND   | WA            | WAILUKU DIVISION  |

# APPENDIX B: Docket Codes Listing for District, Circuit, Family Court Civil Cases

#### DISTRICT COURT

| Document Category      | Document Type                   |
|------------------------|---------------------------------|
| Application            | Application                     |
|                        | ExP-App for Relief of Cost; Ord |
|                        | Rqst Access Court Record-HCCR   |
| Complaint              | Amended Complain; Money owed    |
|                        | Complaint                       |
|                        | Complaint Amended               |
|                        | Complaint and Summons           |
|                        | Counterclaim                    |
|                        | Cross Claim                     |
|                        | Exempl Foreign Judgment         |
|                        | Intervention                    |
|                        | Statement-Claim And Notice      |
| Confidential Documents | Info Confidential Ntc – HCCR9   |
|                        | Info Confidential Doc – HCCR9   |
| Correspondence         | Return Mail                     |
| Counsel                | Request for Attorney Fees       |
|                        | Withdrawal & Substl of Counsel  |
| Document               | Certificate                     |
|                        | Demand for Jury Trial           |
|                        | Deposition                      |
|                        | Document                        |
|                        | Exhibit List                    |
|                        | Fee Exemption                   |

| Document Category | Document Type                 |
|-------------------|-------------------------------|
| Document – cont'd | List of Exhibits              |
|                   | List of Witnesses             |
|                   | Proposed                      |
|                   | Release of Garnishee          |
|                   | Req for Audio-Video Recording |
|                   | Request for Transcript        |
|                   | Satisfaction-Judgment         |
|                   | Withdrawal                    |
|                   | Witness and Exhibit List      |
| Event Status      | Entry by Default              |
| Judgment          | Amended Judgment              |
|                   | Judgment                      |
|                   | Judgment & Not Entry of Judg  |
|                   | Judgment for Possession       |
|                   | Judgment on Order Granting    |
|                   | Proposed Judgment             |
| Memorandum        | Memo in Reply/Response to     |
|                   | Memorandum                    |
|                   | Memorandum in Opposition      |
|                   | Memorandum in Support         |
| Miscellaneous     | Acknowledgment of Receipt     |
|                   | Letter                        |
|                   | Return of Records/Exhibits    |
|                   | Transcript of Proceedings     |
| Motion            | Ex Parte – Svc by Publication |
|                   | Ex Parte Ext for Def Judgment |
|                   | Ex Parte Ext for Services     |
|                   | Ex Parte Mot-Exam Judg Debtor |

| Document Category | Document Type                  |
|-------------------|--------------------------------|
| Motion – cont'd   | Ex Parte Motion                |
|                   | Ex Parte Motion/Petition       |
|                   | Ex Parte-Issue Garnishee Sumns |
|                   | Mot-Default Judg/Summary Judg  |
|                   | Motion for                     |
|                   | Mtn for Withdrawal/Sub of Cnsl |
|                   | Non-Hearing Motion             |
| Notice            | Amended Notice of Hearing      |
|                   | Appeal fr Dec Dir of Cust Svcs |
|                   | Not W/drawal of Mtn Filed On   |
|                   | Not-Chapter 13 Bankruptcy Peti |
|                   | Notice                         |
|                   | Notice of Dismissal – Partial  |
|                   | Notice of Entry of Judgment    |
|                   | Notice of Hearing              |
|                   | Notice of Removal              |
|                   | Notice of Setting              |
|                   | Notice of Taking Deposition    |
|                   | Notice-Appearance/Counsel      |
|                   | Notice-Bankruptcy              |
|                   | Notice-Dismissal w/Prejudice   |
|                   | Notice-Dismissal w/o Prejudice |
|                   | Notice-Entry Judgment/Order    |
|                   | Notice-Pendency of Action      |
|                   | Notice of Appeal               |
| Other documents   | Notice-Payment of Fees         |
|                   | Other                          |

| Document Category    | Document Type                   |
|----------------------|---------------------------------|
| Petition             | Amended Petition                |
|                      | Ex Parte Petition for TRO       |
|                      | Ex Parte-Pet for Ign Interlock  |
|                      | Pet. For Writ of Prohibition    |
|                      | Petition for                    |
|                      | Petition-Post Convict Relief    |
| Reports and Findings | Bankruptcy Status Rpt           |
|                      | Status Report                   |
| Response             | ANSWER TO COMPLAINT             |
|                      | Answer; Addt'l Claims           |
| Service              | Acknowledgment of Service       |
|                      | Affidavit of Mailing            |
|                      | Affidavit of Publication        |
|                      | Certificate of Mailing          |
|                      | Certificate of Service          |
|                      | Proof of Mailing                |
|                      | Proof of Service by Mail        |
|                      | Return of Service or Summons    |
|                      | Service-Return/Acknowledgement  |
|                      | Statement of Mailing            |
| Statements           | Position Statement              |
| Stipulation          | Stip Dis w/o Prej all Cla & Pty |
|                      | Stip Dism w/Prej all Cla & Pty  |
|                      | Stip to Continue Case           |
|                      | Stipulation to Dismiss          |
|                      | Stipulation to                  |
| Subpoena             | Subpoena                        |
|                      | Subpoena Duces Tecum            |

| Document Category   | Document Type                |
|---------------------|------------------------------|
| Supporting Document | Affidavit                    |
|                     | Affidavit Filed              |
|                     | Decla Jdg Cred Garnish Wages |
|                     | Declaration                  |
|                     | Disclosure of                |
|                     | Errata Re:                   |
|                     | Summons                      |

#### **CIRCUIT COURT**

| Document Category      | Document Type                  |
|------------------------|--------------------------------|
| Application            | App Approv Transf Settl Rights |
|                        | Application                    |
|                        | Ex Parte App-Depo Writ Interog |
|                        | Rqst Access Court Record-HCCR  |
| Case Status            | Remand from Circuit Court      |
| Complaint              | Complaint                      |
|                        | Complaint Amended              |
|                        | Complaint and Summons          |
|                        | Counterclaim                   |
|                        | Cross Claim                    |
|                        | Exempl Foreign Judgment        |
| Confidential Documents | Confidential Letter – HCCR9    |
|                        | Info Confidential Ntc – HCCR9  |
|                        | Info Confidential Doc – HCCR9  |
| Counsel                | Affid/Dec Re: Atty Fees,Cost   |
|                        | Request for Attorney Fees and  |
|                        | Withdrawal & Substl of Counsel |
| Document               | Certificate                    |
|                        | Charge Under Oath              |
|                        | Claim                          |
|                        | Creditor's Claim               |
|                        | Demand for Jury Trial          |
|                        | Deposition                     |
|                        | Deposition Desig of Depo of    |
|                        | Document                       |

| Document Category | Document Type                                |
|-------------------|----------------------------------------------|
| Document – cont'd | Exhibit List                                 |
|                   | Fee Exemption Form                           |
|                   | Final Naming of Witnesses                    |
|                   | HRS 667-17 Affirmation                       |
|                   | Prop Find Facts, Cncl of Law                 |
|                   | Proposed Document                            |
|                   | Proposed Jury Instructions                   |
|                   | Proposed Order                               |
|                   | Proposed Order Setting Scheduling Conference |
|                   | Receipt                                      |
|                   | Rel of Not of Penden of Action               |
|                   | Release of Garnishee                         |
|                   | Release of Lien                              |
|                   | Req Wdwl of Exhs & Receipt                   |
|                   | Req for Audio-Video Recording                |
|                   | Req for Scheduling Conference                |
|                   | Request for Transcript                       |
|                   | Satisfaction-Judgment                        |
|                   | Settlement Agreement                         |
|                   | Withdrawal                                   |
|                   | Witness List                                 |
|                   | Witness and Exhibit List                     |
|                   | Written Request for Disclosure               |
| Event Status      | Entry of Default                             |
| Judgment          | Amended Judgment                             |
|                   | Judgment                                     |
|                   | Judgment & Not Entry of Judgment             |
| Memorandum        | Memo in Reply/Response to                    |
|                   | Memorandum                                   |

| Document Category   | Document Type                       |
|---------------------|-------------------------------------|
| Memorandum – conť d | Memorandum in Opposition            |
|                     | Memorandum in Support of            |
|                     | Memorandum of Pretrial              |
| Miscellaneous       | Change of Address                   |
|                     | Letter                              |
|                     | Return of Records/Exhibits          |
| Motion              | Ex Parte – Ext For PTS              |
|                     | Ex Parte – Svc by Publication       |
|                     | Ex Parte Ext for Def Judgment       |
|                     | Ex Parte Ext for Service            |
|                     | Ex Parte Mot-Exam Judg Debtor       |
|                     | Ex Parte Motion                     |
|                     | Ex Parte Motion/Petition            |
|                     | Ex Parte-iss out of state depo      |
|                     | Ex Parte-issue Garnishee Summons    |
|                     | Ex Parte-serv by Cert Mail          |
|                     | Mot-Default Judg/Summary Judg       |
|                     | Mot-Partial Summary Judgment        |
|                     | Mot for Confirmation of Sale        |
|                     | Motion for Reconsideration          |
|                     | Motion for Taxation of Costs        |
|                     | Motion for                          |
|                     | Motion to Compel Discovery          |
|                     | Motion to Continue                  |
|                     | Motion to Dismiss                   |
|                     | Motion to Proceed in Forma Pauperis |
|                     | Motion to Quash                     |

| Document Category | Document Type                  |
|-------------------|--------------------------------|
| Motion – cont'd   | Motion to Set Aside            |
|                   | Motion to Vacate               |
|                   | Motion/Summary Judgment        |
|                   | Mtn for Withdrawal/Sub of Cnsl |
|                   | Non-Hearing Motion             |
|                   | Request                        |
|                   | Request for Default by Clerk   |
|                   | Request to be Exempt CAAP      |
|                   | Request-Entry Default          |
|                   | Request-Entry Default by Clerk |
| Notice            | Amend Notice of Hearing        |
|                   | Demand for Notice              |
|                   | Not W/drawal of Mtn Filed On   |
|                   | Not-Chapter 3 Bankruptcy Peti  |
|                   | Notice                         |
|                   | Notice of Appeal               |
|                   | Notice of Dismissal            |
|                   | Notice of Dismissal – Partial  |
|                   | Notice of Entry of Judgment    |
|                   | Notice of Hearing              |
|                   | Notice of Removal              |
|                   | Notice of Setting              |
|                   | Notice of Taking Deposition    |
|                   | Notice-Appeal/Req Tr De Novo   |
|                   | Notice-Appearance/Counsel      |
|                   | Notice-Bankruptcy              |
|                   | Notice-Dismissal w/Prejudice   |

| Document Category          | Document Type                     |
|----------------------------|-----------------------------------|
| Notice – cont'd            | Notice of Dismissal w/o Prejudice |
|                            | Notice-Entry Judgment/Order       |
|                            | Notice-Lis Pendens                |
|                            | Notice-Pendency of Action         |
|                            | Notice-Resetting                  |
|                            | Notice-Submission                 |
|                            | Notice-Trial Setting              |
|                            | Notice-Trial Setting Conf         |
|                            | Waiver-Notice                     |
| ORD – Order                | Fee Standing Ord of Restituti     |
| OTH – Other Documents      | Official Receipt                  |
|                            | Other                             |
|                            | Satisfaction                      |
| PET – Petition             | Amended Petition                  |
|                            | Ex Parte Pet to Renew Letters     |
|                            | Ex Parte Petition                 |
|                            | Ex Parte Petition for TRO         |
|                            | Pet-Det Good Faith Settlement     |
|                            | Pet/Adm to Drug Court TIV         |
|                            | Pet/Adm to Drug Court TV          |
|                            | Petiti-Amend Trans/Number         |
|                            | Petition For                      |
|                            | Petition-Post Convict Relief      |
| RPT – Reports and Findings | Bankruptcy Status Rpt             |
|                            | Commissioner's Report             |
|                            | Joint Report of the Parties       |
|                            | Status Report                     |

| Document Category | Document Type                   |
|-------------------|---------------------------------|
| Response          | ANSWER TO COMPLAINT             |
|                   | Answer                          |
|                   | Answer & Disclosure             |
|                   | Answer; Addt't Claims           |
|                   | Reply                           |
|                   | Response                        |
| Service           | Acknowledgment of Receipt       |
|                   | Acknowledgment of Service       |
|                   | Affidavit of Mailing            |
|                   | Affidavit of Publication        |
|                   | Affidavit of Service            |
|                   | Appear & Ack of Service         |
|                   | Certificate of Mailing          |
|                   | Certificate of Service          |
|                   | Declaration re: Attempt Svc     |
|                   | Proof of Mailing                |
|                   | Proof of Service by Mail        |
|                   | Return of Service or Summons    |
|                   | Service-Return/Acknowledgement  |
|                   | Statement of Mailing            |
|                   | Statement of Mailing: Exh 1&2   |
|                   | Statement of Mailing: Exh A&B   |
| Statements        | Closing Statement               |
|                   | Position Statement              |
|                   | Pre Trial Statement             |
|                   | Responsive Pretrial Statement   |
|                   | Scheduling Conference Statement |
|                   | Settlement Conf Statement       |

| Document Category    | Document Type                                   |
|----------------------|-------------------------------------------------|
| Statements – cont'd  | Statement of Stipulation                        |
|                      | Stip Dis w/oPrej all Cla & Pty                  |
|                      | Stip Dism w/Prej all Cla & Pty                  |
|                      | Stip to Continue Case                           |
|                      | Stipul-Continue He/Order                        |
|                      | Stipulation to Dismiss                          |
|                      | Stipulation to                                  |
| Subpoena             | Subpoena                                        |
|                      | Subpoena Duces Tecum                            |
| Supporting Documents | Acknowledgment of Authority                     |
|                      | Additional Claims Info Sheet                    |
|                      | Affidavit                                       |
|                      | Affidavit Filed                                 |
|                      | Affidavit of Attesting Witness                  |
|                      | Approval                                        |
|                      | Approval & Joinder                              |
|                      | Attorney Affirmation                            |
|                      | Birth Certificate                               |
|                      | Cert Copy Last Will & Testament                 |
|                      | Certificate of Death                            |
|                      | Certificate of Service of Scheduling Conference |
|                      | Certified Record of Appeal                      |
|                      | Civil Information Sheet                         |
|                      | Decia Jdg Cred Garnish Wages                    |
|                      | Declaration                                     |
|                      | Disclaimer                                      |
|                      | Disclosure of                                   |
|                      | Distribution St & Acct of Comm                  |

| Document Category             | Document Type                |
|-------------------------------|------------------------------|
| Supporting Documents – cont'd | Errata Re:                   |
|                               | Exhibit                      |
|                               | Final Report                 |
|                               | Inventory                    |
|                               | Joinder                      |
|                               | Joinder and waiver of Notice |
|                               | Objections                   |
|                               | Suggestion of Death          |
|                               | Summons                      |
|                               | Supp Cert Record on Appeal   |

#### FAMILY COURT

| Document Category      | Document Type                                 |
|------------------------|-----------------------------------------------|
| Application            | Application                                   |
|                        | Filing Fee Waiver Request                     |
| Brief                  | Answering Brief                               |
|                        | Opening Brief                                 |
|                        | Reply Brief                                   |
|                        | Supplemental Opening Brief                    |
| Complaints             | Administrative Findings & Order               |
|                        | Complaint Amended                             |
|                        | Counterclaim                                  |
|                        | Complaint                                     |
|                        | Complaint and Summons                         |
|                        | Civil Union Divorce Info                      |
|                        | Exemplified Foreign Judgment                  |
|                        | Notice Kids First                             |
|                        | Matrimonial Action Info                       |
|                        | Notice of Appeal to Family Court              |
|                        | Registration of Foreign Child Custody Order   |
|                        | Registration of Support Order                 |
|                        | Uniform Support Petition                      |
|                        | Cross Claim                                   |
| Confidential Documents | Info Confidential Notice – HCCR9              |
|                        | Info Confidential Document – HCCR9            |
| Counsel                | Affidavit/Declaration Re: Attorney Fees, Cost |
|                        | Request for Attorney's Fee and Costs          |
|                        | Withdrawal & Sub. of Counsel                  |
| Document               | Certificate of Live Birth                     |

| Document Category | Document Type                                   |
|-------------------|-------------------------------------------------|
| Document – cont'd | Disposition                                     |
|                   | Document                                        |
|                   | Exhibit List                                    |
|                   | List of Exhibits                                |
|                   | Proposed Findings of Facts & Conclusions of Law |
|                   | Proposed Document                               |
|                   | Request for Transcript                          |
|                   | Proposed Order                                  |
|                   | Request for Withdrawal of Exhibits & Receipt    |
|                   | Witness List                                    |
|                   | Request for Withdrawal of Exhibits & Receipt    |
|                   | Witness List                                    |
|                   | Written Request for Disclosure                  |
|                   | Entry of Default                                |
| Event Status      | Proposed Judgment                               |
| Judgment          | Memorandum                                      |
| Memorandums       | Memorandum in Opposition                        |
|                   | Memorandum in Support of                        |
|                   | Appearance of Counsel                           |
| Miscellaneous     | Change of Address                               |
|                   | Letter                                          |
|                   | Property Division Chart                         |
|                   | Ex Parte Motion                                 |
| Motions           | Motion For                                      |
|                   | Non-Hearing Motion                              |
| Notices           | Amended Notice of Hearing                       |
|                   | Amended Notice of Appeal                        |
|                   | Notice – Appearance/Counsel                     |
|                   | Notice – Entry Judgment/Order                   |
|                   | Notice of Hearing                               |

| Document Category   | Document Type                                               |
|---------------------|-------------------------------------------------------------|
| Notices – cont'd    | Notice                                                      |
|                     | Notice - Submission                                         |
| Order               | Order/Notice Withholding Income Child Support               |
|                     | Proposed Order                                              |
| Other Documents     | Other                                                       |
|                     | Proposed Divorce Decree                                     |
| Petitions           | Amended Petition                                            |
|                     | Emergency Ex Parte Petition                                 |
|                     | Ex Parte Petition                                           |
|                     | Ex Parte Petition for TRO                                   |
|                     | Petition For                                                |
|                     | Petition for Adoption (Adult)                               |
|                     | Petition for Adoption (Father)                              |
|                     | Petition for Paternity/Custody Visitation & Support Order   |
|                     | Petition for Custody, Visitation Support Order<br>after VEP |
| Report              | Initial Report Guardian Incapacitated Person                |
| Report and Findings | Annual Report of Guardian                                   |
|                     | Bankruptcy Status Report                                    |
|                     | Custody Evaluators Report                                   |
|                     | Guardian Ad Litem Report                                    |
|                     | Report of the Fact Finder                                   |
|                     | Report – Kokua Kanwai                                       |
|                     | Status Report/Recommendations                               |

| Document Category | Document Type                    |
|-------------------|----------------------------------|
| Response          | Answer to Complaint              |
|                   | Answer                           |
|                   | Appearance & Waiver              |
|                   | Consent                          |
|                   | Reply                            |
|                   | Response                         |
|                   | Response to Petition             |
| Service           | Acknowledgment of Receipt        |
|                   | Affidavit – Mail in Lieu Publish |
|                   | Affidavit of Service             |
|                   | Affidavit of Mailing             |
|                   | Affidavit of Publication         |
|                   | Acknowledgement of Service       |
|                   | Certificate of Mailing           |
|                   | Certificate of Service           |
|                   | Proof of Mailing                 |
|                   | Proof of Service                 |
|                   | Service – Return/Acknowledgment  |
|                   | Return of Service                |
|                   | Statement of Mailing             |
| Statements        | Custody/Visitation Statement     |
|                   | Position Statement               |
|                   | State of                         |
| Subpoena          | Subpoena                         |
|                   | Subpoena Duces Tecum             |

| Document Category    | Document Type                              |
|----------------------|--------------------------------------------|
| Supporting Documents | Asset and Debt Statement                   |
|                      | Affidavit                                  |
|                      | Adoption Hearing Flag Sheet                |
|                      | Agreement incident to Divorce              |
|                      | Affidavit of Plaintiff                     |
|                      | Agreement Contemplation Divorce            |
|                      | Certificate of Death                       |
|                      | Consent of Child                           |
|                      | Certified Record of Appeal                 |
|                      | Child Support Guidelines Worksheet         |
|                      | Declaration                                |
|                      | Notice to DHS of Pendency of Action        |
|                      | Errata Re:                                 |
|                      | Exhibit                                    |
|                      | Financial Information Sheet                |
|                      | General Consent to Adoption                |
|                      | Genetic Test Results                       |
|                      | Income and Expense Statement               |
|                      | Income Withholding for Support             |
|                      | Joinder                                    |
|                      | Kids First Info Sheet                      |
|                      | Medical Records & Info                     |
|                      | Proposed Parenting Plan                    |
|                      | Supplemental Affidavit Direct Payment      |
|                      | Specific Consent to Adoption               |
|                      | Supplemental Certified Record on Appeal    |
|                      | Suggestion of Death                        |
|                      | Summons                                    |
|                      | Waiver of Notice & Consent to Guardianship |